## Recherche in geographischen Datenbanken

Folge 7: Web of Science

von Thomas Hübner

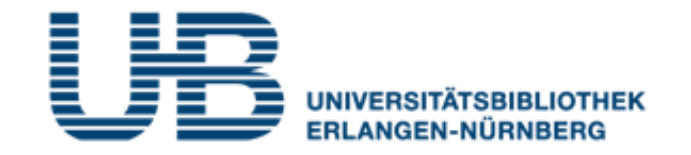

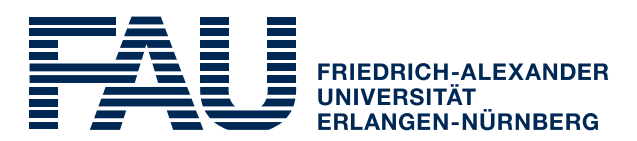

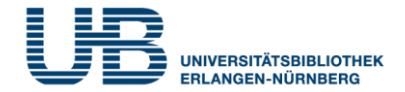

### Wie bekommt man als Student einen VPN-Zugang?

1. Gehe auf folgende Seite des RRZE:

https://www.rrze.fau.de/internet-e-mail/internet-zugang/

- 2. Klicke auf VPN und lies die Webseite
- 3. Lade auf Deinen PC/Laptop folgende Software:

Cisco AnyConnect Secure Mobility Client

(Anleitung s.

https://www.anleitungen.rrze.fau.de/internet-zugang/vpn/)

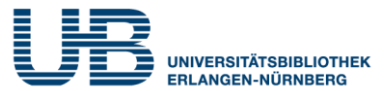

## Was ist Web of Science?

Eine fächerübergreifende Datenbank für wissenschaftliche Literatur mit Schwerpunkt auf Naturwissenschaft, Technik und Medizin. Auch Geographie ist gut abgedeckt.

## Wo finde ich Web of Science im Internet?

- 1. Gehe zuerst auf die Homepage der Universitätsbibliothek. Die URL lautet: <u>https://ub.fau.de/</u>
- 2. Klicke in der hellblauen Leiste Datenbanken an
- 3. Schreibe in das Suchfeld neben dem Recherchebutton Web of Science und klicke dann auf Recherche

| Recherche | Konto   | Datenbanken | E-Journals | Online-Auskunft |  |
|-----------|---------|-------------|------------|-----------------|--|
| Web of S  | Science |             |            | Recherche       |  |

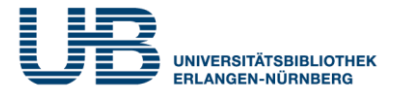

## Wo finde ich Web of Science im Internet?

## 4. Klicke bei Gewählte Datenbanken auf Web of Science

| Gewählte Daten         | Zugang             |          |
|------------------------|--------------------|----------|
| Current Contents Conne | ct / All Databases | Online 🝳 |
| Web of Science         | ←                  | Online 🧧 |

# 5. Klicke (von zu Hause aus) auf die Start-URL für den externen Zugriff

#### Web of Science

Weitere lizenzierte Zugänge:

FAU Start-URL für den externen Zugriff (für Universitätsangehörige) http://han.ub.fau.de/han/wos

## Jetzt kannst Du mit der Literatursuche beginnen!

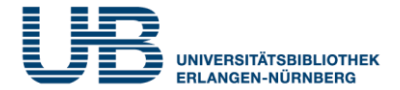

## Wie sucht man am einfachsten im Web of Science?

## Mit der Documents Search in allen Feldern (All Fields)

| DOCUMENTS  | AUTHORS         | CITED | REFERENCES      |        |               |
|------------|-----------------|-------|-----------------|--------|---------------|
| All Fields |                 | ~     | Urban Gardening | ×      | 3,455 results |
| + ADD ROW  | Advanced Search |       |                 |        |               |
|            |                 |       | × CLEAR         | SEARCH |               |

Was muss ich bei der "Documents Search" beachten?

Wer nach einem Fachbegriff sucht, der aus mehreren Worten besteht, sollte diese in Anführungszeichen setzen:

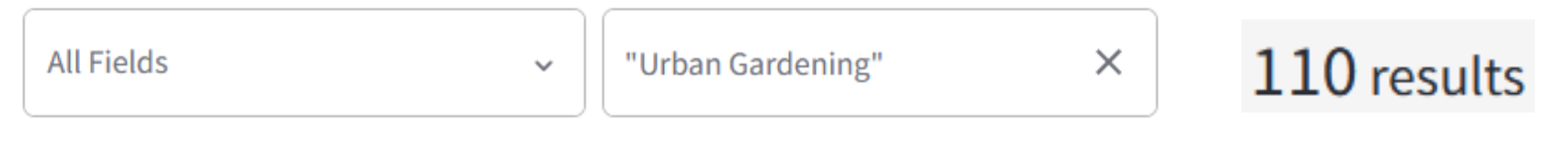

Das verkleinert die Treffermenge erheblich !

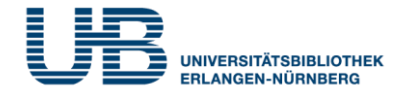

## Welche Vorteile bietet die Suche in allen Feldern?

Das Web of Science sucht in der Standardeinstellung nicht nur Quellen, bei denen unsere Suchbegriffe im Titel (**Title**) vorkommen, sondern findet auch Treffer, bei denen unsere Suchworte in der englischen Inhaltsangabe (**Abstract**) oder in den englischen Themenbegriffen (Author **Keywords** bzw. **Keyword Plus**) enthalten sind.

## Was ist noch wichtig beim Web of Science?

Web of Science ist eine internationale Datenbank. Weltweit kommunizieren Wissenschaftler fast ausschließlich in Englisch! <u>Gib deshalb nur **englische Suchbegriffe ein** und <u>keine deutschen</u>. Also: Statt nach Klimawandel musst Du im Web of Science nach "Climate change" recherchieren.</u>

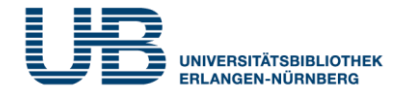

#### **Refine results**

#### Web of Science Categories

| Urban Studies                   | 28   |
|---------------------------------|------|
| Green Sustainable Science Tech  | . 23 |
| Ecology                         | 14   |
| Forestry                        | 14   |
| Plant Sciences                  | 14   |
| Geography                       | 12   |
| Regional Urban Planning         | 11   |
| Public Environmental Occupatio. | 10   |
| Agriculture Multidisciplinary   | 8    |
| Biodiversity Conservation       | 8    |
| Geography Physical              | 7    |
| Soil Science                    | 6    |
| Agronomy                        | 4    |
|                                 |      |

#### See less

EXCLUDE REFINE

# Wie kann ich die Treffermenge sinnvoll einschränken?

Indem Du in der Ergebnisanzeige die linke Spalte **Refine results** nutzt.

## Wie muss ich dabei vorgehen?

- 1. Klicke zuerst bei den **Web of Science Categories** auf **See all** am Ende der Liste.
- 2. Klicke dann in das Quadrat vor dem gewünschten Unterthema (z.B. **Soil Science**).

3. Führe diese Einschränkung mit Klicken auf **Refine** aus.

## Web of Science : Regionale Eingrenzung

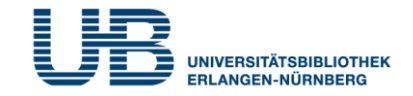

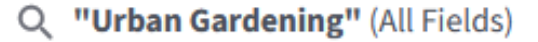

Refined by: ( Web of Science Categories: Soil Science

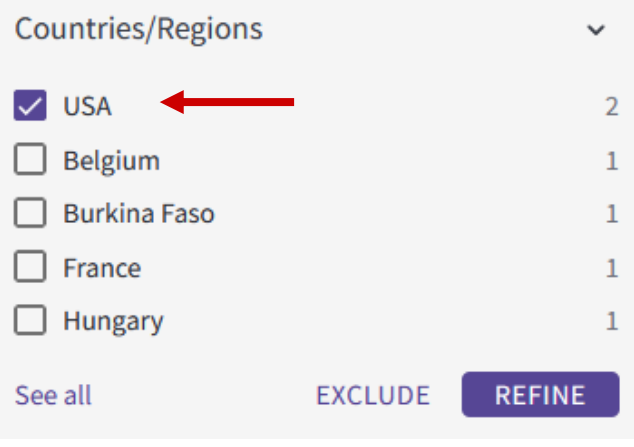

## Kann ich die Ergebnisse auf eine bestimmte geographische Region beschränken?

Ja, indem Du in der linken Spalte bei der Kategorie **Countries / Regions** das gewünschte Land auswählst.

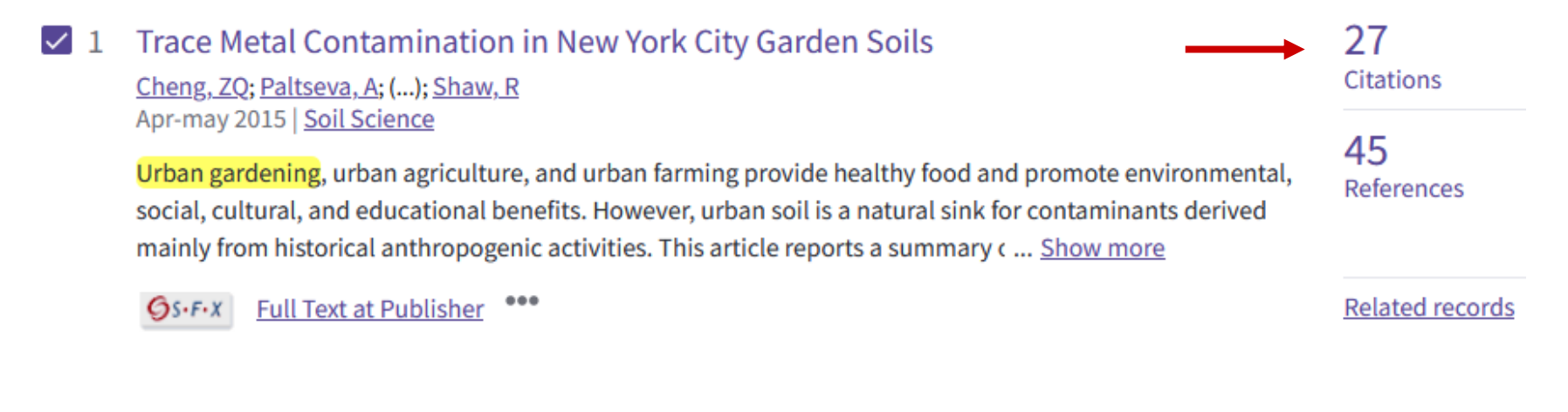

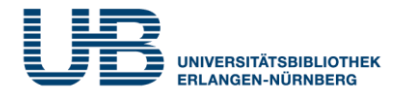

Wie bekomme ich weitere Informationen zum Aufsatz? Durch Klicken auf den Titel des Zeitschriftenaufsatzes

## Wie kann ich thematisch ähnliche Aufsätze suchen?

Benutze die Begriffe aus den **Keywords Plus**, die den Inhalt des vorliegenden Aufsatzes beschreiben:

**Keywords Plus:** HEAVY-METAL; URBAN SOILS; COMMUNITY GARDENS; SURFACE SOILS; GEOCHEMISTRY; POLLUTION; TOPSOILS; DEMENTIA; PATTERNS; ELEMENTS

## Wo finde ich die neuesten Aufsätze zum Thema?

Rechts neben dem Kurztitel werden als **Citations** 27 Aufsätze angezeigt, die unseren gewünschten Artikel bereits zitiert haben. <u>Diese sind damit sogar</u> <u>noch aktueller als dieser</u>! (unser Artikel ist von 2015, die Citations (zitierenden Aufsätze) von 2017-2020).

## Web of Science: Suche nach Online-Texten

## Wie kann ich im Web of Science die online frei zugänglichen Texte herausfinden?

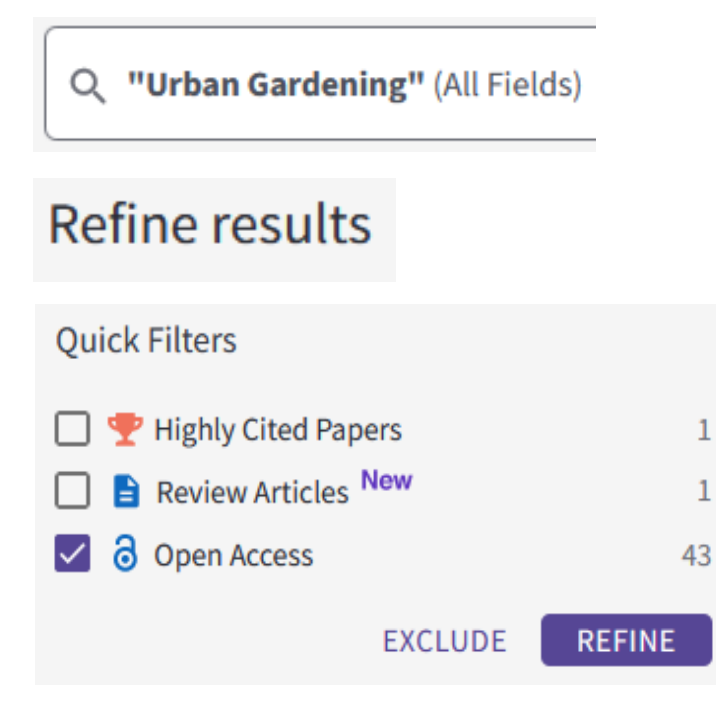

Dies ist über die Kurztitelanzeige möglich. In der Spalte **Refine results** gibt es den **Quick Filter "Open Access".** Durch Anklicken und Ausführen der Suche (**Refine**) werden die Treffer auf die frei zugänglichen Texte beschränkt.

## Was bedeutet in diesem Kontext "Open Access"? Freier Zugang zu wissenschaftlicher Literatur im Internet